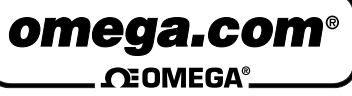

# LVU40 and LVRD500 Series **Ultrasonic Level Sensor and Radar Level Sensor**

INSTRUCTION SHEET

M4214/0605

Shop online at: omega.com e-mail: info@omega.com For latest product manuals: omegamanual.info

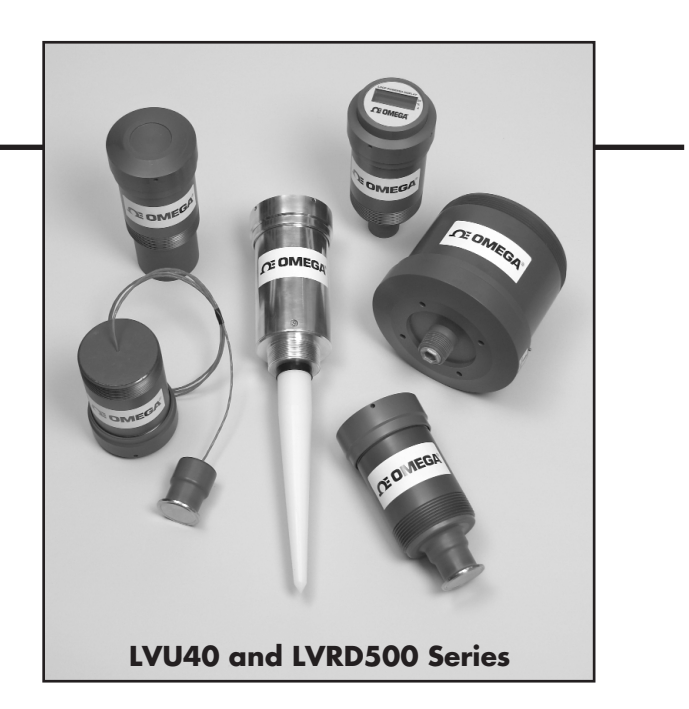

# **A** OMEGA

# *Instruction Manual* For LVU and LVRD Series Ultrasonic and Radar Sensors

# Inter-Connection Diagram Top View of Sensor (Access Cover Removed)

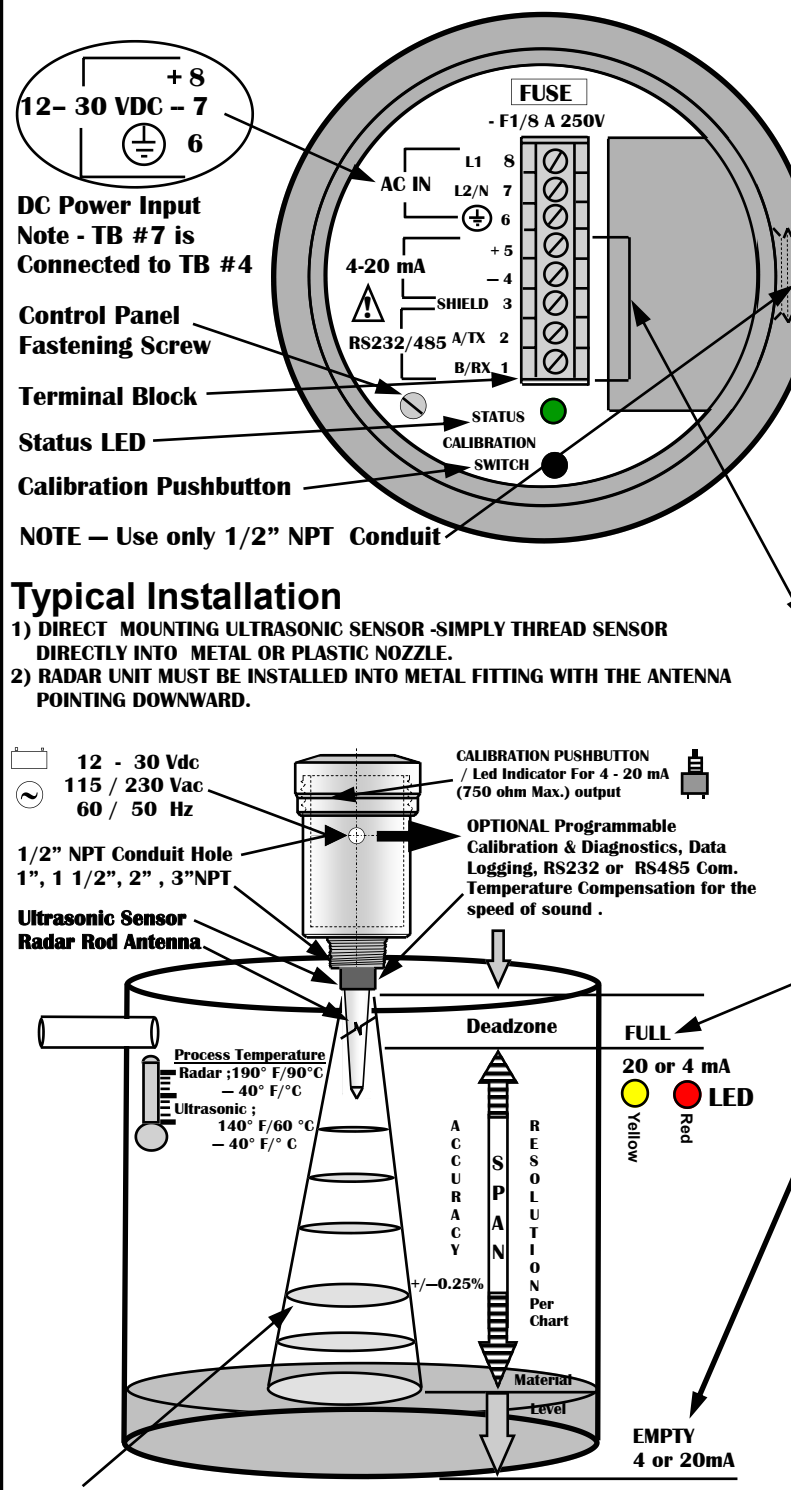

Operation - An ultrasonic/electromagnetic pulse is transmitted from the sensor . The pulse travels to the surface being monitored and is reflected off this surface back to the sensor . The time of flight is divided by 2 and converted to an output signal directly proportional to the material level .

#### FCC INFORMATION TO RADAR USERS

<u>NOTE</u>: This equipment has been tested and found to comply with the limits for a Class A digital device, pursuant to Part 15 of the FCC Rules. These limits are designed to provided reasonable protection against harmful interference when the equipment is operated in a commercial environment. This equipment generates, uses, and can radiate radio frequency energy and, if not installed and used in accordance with the instruction manual, may cause harmful interference to radio communications. Operation of this equipment in a residential area is likely to cause harmful interference in which case the user will be required to correct the interference at his own expense.

<u>WARNING</u>-Changes or Modifications not expressly approved by the Manufacturer could void the user's authority to operate the equipment.

#### **Wiring Information**

- Ground shield at one end only.
- All terminal block wiring must be rated for 250V.
- Power input wiring must be protected by a 15A double pole circuit breaker .
- Terminal is for use only with equipment which has no live parts which are accessible .
- Terminal is for use with equipment which maintains basic insulation from hazardous voltage under normal and single fault conditions .
- Connection used at the remote end of external circuit . Recommended Wiring

For AC Sensor –

 Year
 3 Wire unshielded 22 AWG , 300 V

 Current Output 1 Pair shielded 24 AWG , 300 V

 Communication 1 Pair shielded 24 AWG , 300 V

 For DC Sensor–

 Deuron & Current output 2 Wire chielded 24 AWG , 300 V

Power & Current output 3 Wire shielded 24 AWG , 300 V  $\,$ 

### Calibration – 4 -20 or 20 - 4 mA Output

- <u>FULL Calibrate 20 mA or 4mA (Set Near Target)</u> 1. Calibration mode LED color is Green. (for Radar Low Dielectric Materials has to be off)
- Push button and hold until LED turns Yellow (20 mA) or push button and hold until LED turns Red (4 mA)
- 3. Release button, observe LED flashes to acknowledge the calibration.

EMPTY— Calibrate 4 mA or 20 mA (Set Far Target)

- 1. Calibration mode LED color is Green
- (for Radar Low Dielectric Materials has to be off) 2. Push button and hold until LED turns Red (4 mA)
- or push button and hold until LED turns Yellow (20 mA) Belease button, observe LED flashes to acknowledge
- **3.** Release button, observe LED flashes to acknowledge the calibration.

For Radar to turn the Low Dielectric Materials operation mode ON and OFF (this mode is recommended for materials with dielectric constant lower than 4.)

1) To turn the Low Dielectric Materials ON. Push button and hold until LED goes OFF after the sequence of Yellow , Red and turns Off. The Low Dielectric Material operation is On when the LED'S Green light blinks constantly.

2) To turn the Low Dielectric Materials OFF. Push button and hold until LED goes OFF after the sequence of Yellow , Red and Turns OFF. The Low Dielectric Material operation is OFF when LED is continuously Green.

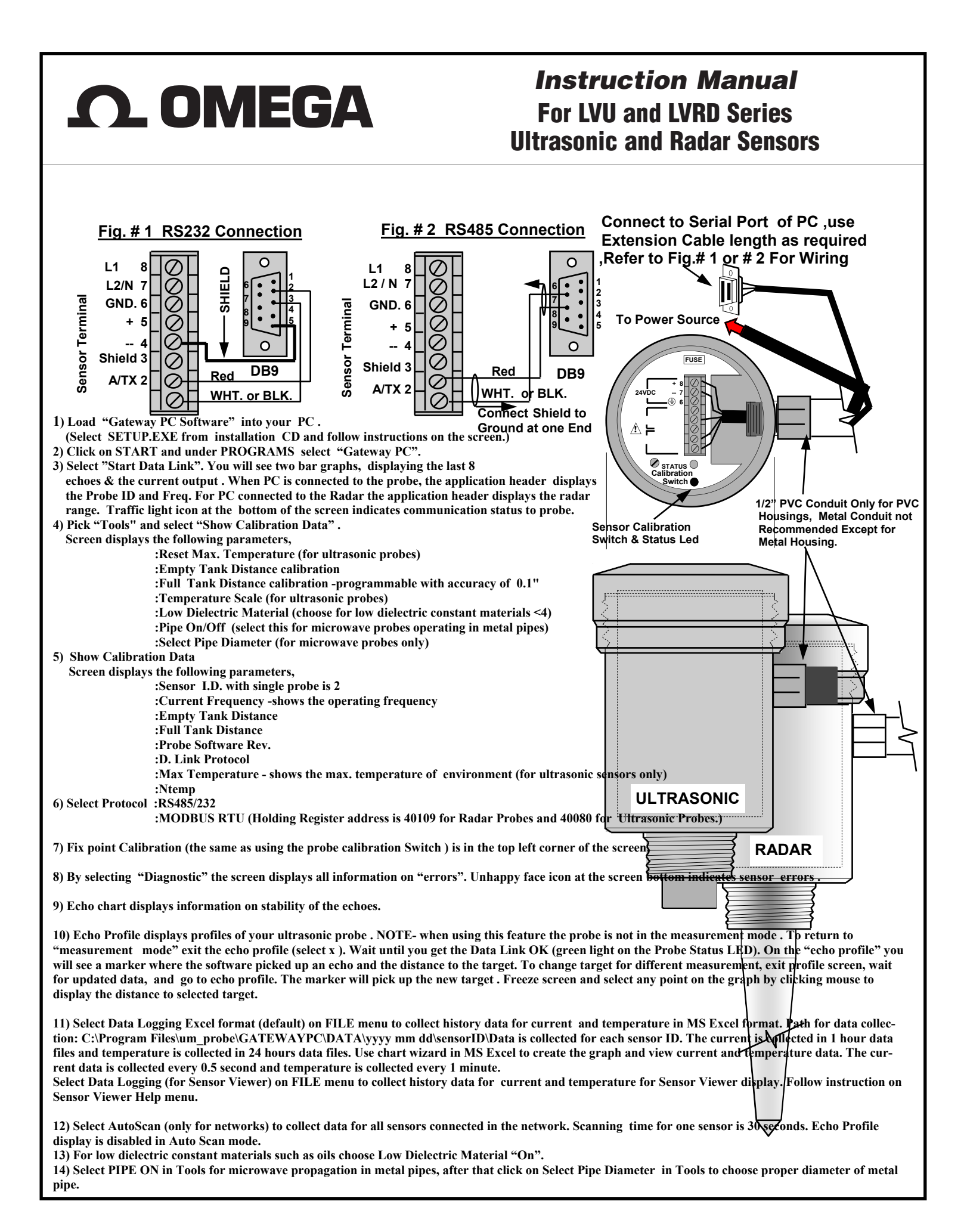

|                                                   |                                                                                                    |                                                                                                    | Servicing Europe:                                                                                                    |                                                                                                    |  |
|---------------------------------------------------|----------------------------------------------------------------------------------------------------|----------------------------------------------------------------------------------------------------|----------------------------------------------------------------------------------------------------|----------------------------------------------------------------------------------------------------|--|
| OMEGAnet <sup>®</sup> Online Service<br>omega.com |                                                                                                    | Internet e-mail<br>info@omega.com                                                                  | Benelux:                                                                                                    | Postbus 8034, 1180 LA Amstelveen, The Netherlands           Tel: +31 (0)20 3472121         FAX: +31 (0)20 6434643           Toll Free in Benelux: 0800 0993344         e-mail: sales@omegaeng nl |  |
| U.S.A.:<br>ISO 9001 Certified                     | Servicing North A<br>One Omega Drive, Box 4047<br>Stamford, CT 06907-0047                                                  | merica:                                                                                            | Czech Republic:                                                                                                    | Frystatska 184, 733 01 Karviná, Czech Republic           Tel: +420 (0)59 6311899         FAX: +420 (0)59 6311114           Toll Free: 0800-1-66342         e-mail: info@omegashop.cz             |  |
| Canada:                                           | Tel: (203) 359-1660<br>e-mail: info@omega.com<br>976 Bergar<br>Laval (Quebec) H7L 5A1, Ca                                  | FAX: (203) 359-7700<br>nada                                                                        | France:                                                                                                    | 11, rue Jacques Cartier, 78280 Guyancourt, France<br>Tel: +33 (0)1 61 37 2900 FAX: +33 (0)1 30 57 5427<br>Toll Free in France: 0800 466 342<br>e-mail: sales@omega.fr                            |  |
| For imme                                          | Tel: (514) 856-6928<br>e-mail: info@omega.ca<br>diate technical or app                                                     | FAX: (514) 856-6886                                                                                | Germany/Austria                                                                                                    | : Daimlerstrasse 26, D-75392 Deckenpfronn, Germany<br>Tel: +49 (0)7056 9398-0 FAX: +49 (0)7056 9398-29<br>Toll Free in Germany: 0800 639 7678                                                    |  |
| U.S.A. and Canad                                  | da: Sales Service: 1-800-826-6342<br>Customer Service: 1-800-622<br>Engineering Service: 1-800-8<br>TELEX: 996404 EASYLINK | / 1-800-TC-OMEGA®<br>-2378 / 1-800-622-BEST®<br>72-9436 / 1-800-USA-WHEN®<br>62968934 CABLE: OMEGA | e-mail: info@omega.de<br>United Kingdom: One Omega Drive, River Bend Technology Centre<br>ISO 9002 Certified Northbank, Irlam, Manchester<br>M44 5BD United Kingdom<br>Tel: +44 (0)161 777 6611 FAX: +44 (0)161 777 6622<br>Toll Free in United Kingdom: 0800-488-488<br>e-mail: sales@omega.co.uk |                                                                                                    |  |
| Mexico:                                           | En Español: (001) 203-359-780<br>FAX: (001) 203-359-7807                                                                   | 3 e-mail:espanol@omega.com<br>info@omega.com.mx                                                    |                                                                                                    | Tel: +44 (0)161 777 6611         FAX: +44 (0)161 777 6622           Toll Free in United Kingdom: 0800-488-488         e-mail: sales@omega.co.uk                                                  |  |

It is the policy of OMEGA Engineering, Inc. to comply with all worldwide safety and EMC/EMI regulations that apply. OMEGA is constantly pursuing certification of its products to the European New Approach Directives. OMEGA will add the CE mark to every appropriate device upon certification.

The information contained in this document is believed to be correct, but OMEGA accepts no liability for any errors it contains, and reserves the right to alter specifications without notice. WARNING: These products are not designed for use in, and should not be used for, human applications.

#### MADE USA

## WARRANTY/DISCLAIMER

OMEGA ENGINEERING, INC. warrants this unit to be free of defects in materials and workmanship for a period of **13 months** from date of purchase. OMEGA's WARRANTY adds an additional one (1) month grace period to the normal **one (1) year product warranty** to cover handling and shipping time. This ensures that OMEGA's customers receive maximum coverage on each product.

If the unit malfunctions, it must be returned to the factory for evaluation. OMEGA's Customer Service Department will issue an Authorized Return (AR) number immediately upon phone or written request. Upon examination by OMEGA, if the unit is found to be defective, it will be repaired or replaced at no charge. OMEGA's WARRANTY does not apply to defects resulting from any action of the purchaser, including but not limited to mishandling, improper interfacing, operation outside of design limits, improper repair, or unauthorized modification. This WARRANTY is VOID if the unit shows evidence of having been tampered with or shows evidence of having been damaged as a result of excessive corrosion; or current, heat, moisture or vibration; improper specification; misapplication; misuse or other operating conditions outside of OMEGA's control. Components in which wear is not warranted, include but are not limited to contact points, fuses, and triacs.

OMEGA is pleased to offer suggestions on the use of its various products. However, OMEGA neither assumes responsibility for any omissions or errors nor assumes liability for any damages that result from the use of its products in accordance with information provided by OMEGA, either verbal or written. OMEGA warrants only that the parts manufactured by the company will be as specified and free of defects. OMEGA MAKES NO OTHER WARRANTIES OR REPRESENTATIONS OF ANY KIND WHATSOEVER, EXPRESSED OR IMPLIED, EXCEPT THAT OF TITLE, AND ALL IMPLIED WARRANTIES INCLUDING ANY WARRANTY OF MERCHANTABILITY AND FITNESS FOR A PARTICULAR PURPOSE ARE HEREBY DISCLAIMED. LIMITATION OF LIABILITY: The remedies of purchaser set forth herein are exclusive, and the total liability of OMEGA with respect to this order, whether based on contract, warranty, negligence, indemnification, strict liability or otherwise, shall not exceed the purchase price of the component upon which liability is based. In no event shall OMEGA be liable for consequential, incidental or special damages.

CONDITIONS: Equipment sold by OMEGA is not intended to be used, nor shall it be used: (1) as a "Basic Component" under 10 CFR 21 (NRC), used in or with any nuclear installation or activity; or (2) in medical applications or used on humans. Should any Product(s) be used in or with any nuclear installation or activity, medical application, used on humans, or misused in any way, OMEGA assumes no responsibility as set forth in our basic WARRANTY/DISCLAIMER language, and, additionally, purchaser will indemnify OMEGA and hold OMEGA harmless from any liability or damage whatsoever arising out of the use of the Product(s) in such a manner.

## RETURN REQUESTS / INQUIRIES

Direct all warranty and repair requests/inquiries to the OMEGA Customer Service Department. BEFORE RETURNING ANY PRODUCT(S) TO OMEGA, PURCHASER MUST OBTAIN AN AUTHORIZED RETURN (AR) NUMBER FROM OMEGA'S CUSTOMER SERVICE DEPARTMENT (IN ORDER TO AVOID PROCESSING DELAYS). The assigned AR number should then be marked on the outside of the return package and on any correspondence.

The purchaser is responsible for shipping charges, freight, insurance and proper packaging to prevent breakage in transit.

FOR **WARRANTY** RETURNS, please have the following information available BEFORE contacting OMEGA:

- 1. Purchase Order number under which the product was PURCHASED,
- 2. Model and serial number of the product under warranty, and
- 3. Repair instructions and/or specific problems relative to the product.
- FOR **NON-WARRANTY** REPAIRS, consult OMEGA for current repair charges. Have the following information available BEFORE contacting OMEGA:
- 1. Purchase Order number to cover the COST of the repair,
- 2. Model and serial number of the product, and
- 3. Repair instructions and/or specific problems relative to the product.

OMEGA's policy is to make running changes, not model changes, whenever an improvement is possible. This affords our customers the latest in technology and engineering.

OMEGA is a registered trademark of OMEGA ENGINEERING, INC.

© Copyright 2005 OMEGA ENGINEERING, INC. All rights reserved. This document may not be copied, photocopied, reproduced, translated, or reduced to any electronic medium or machine-readable form, in whole or in part, without the prior written consent of OMEGA ENGINEERING, INC.